# **AIRBRAIN**

# 固定翼无人机自动驾驶仪

安装配置说明 V1.5 2021.08 适用飞控: A3 系列 A4 系列

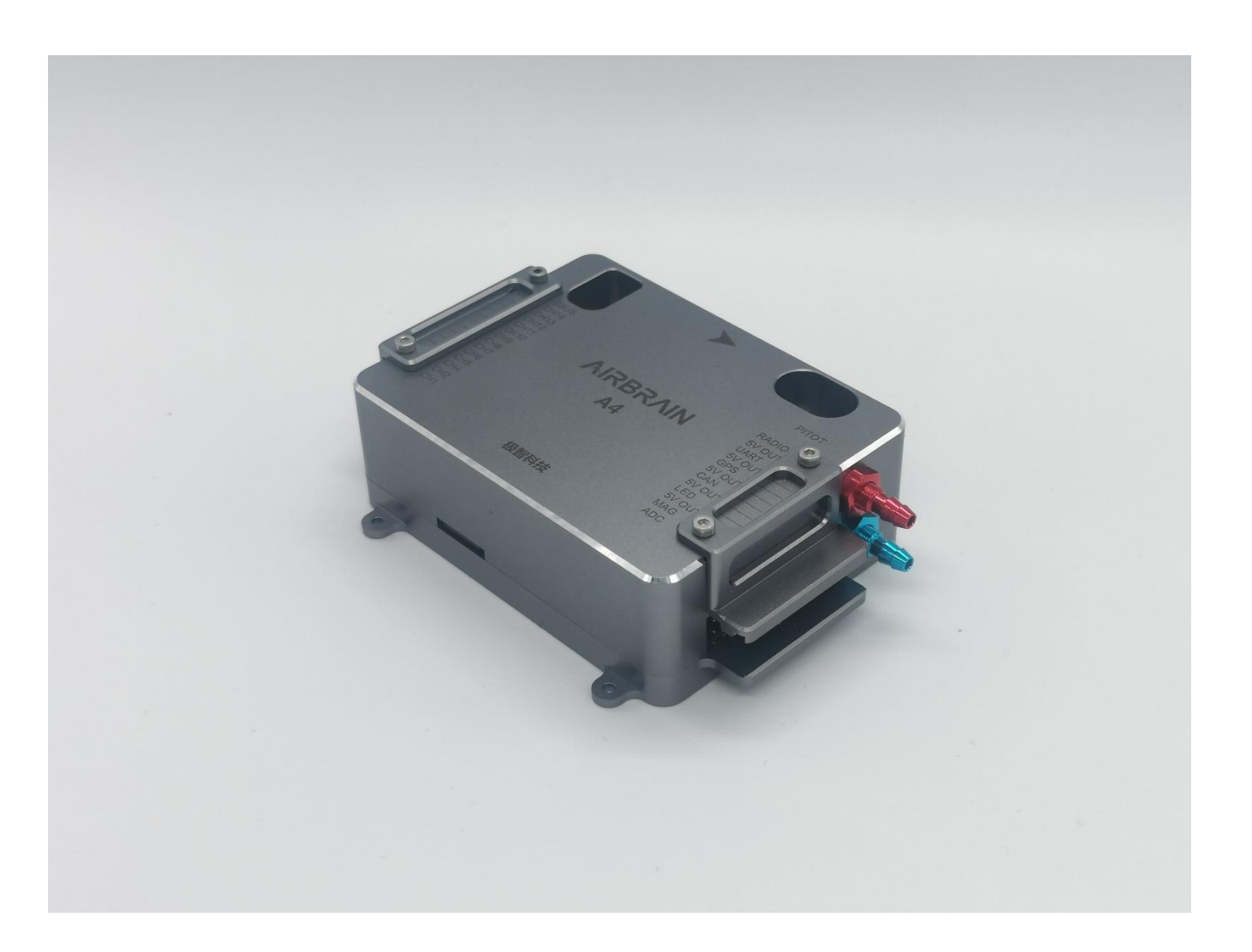

# 一、 接口说明

● A3、A4 飞控接口说明

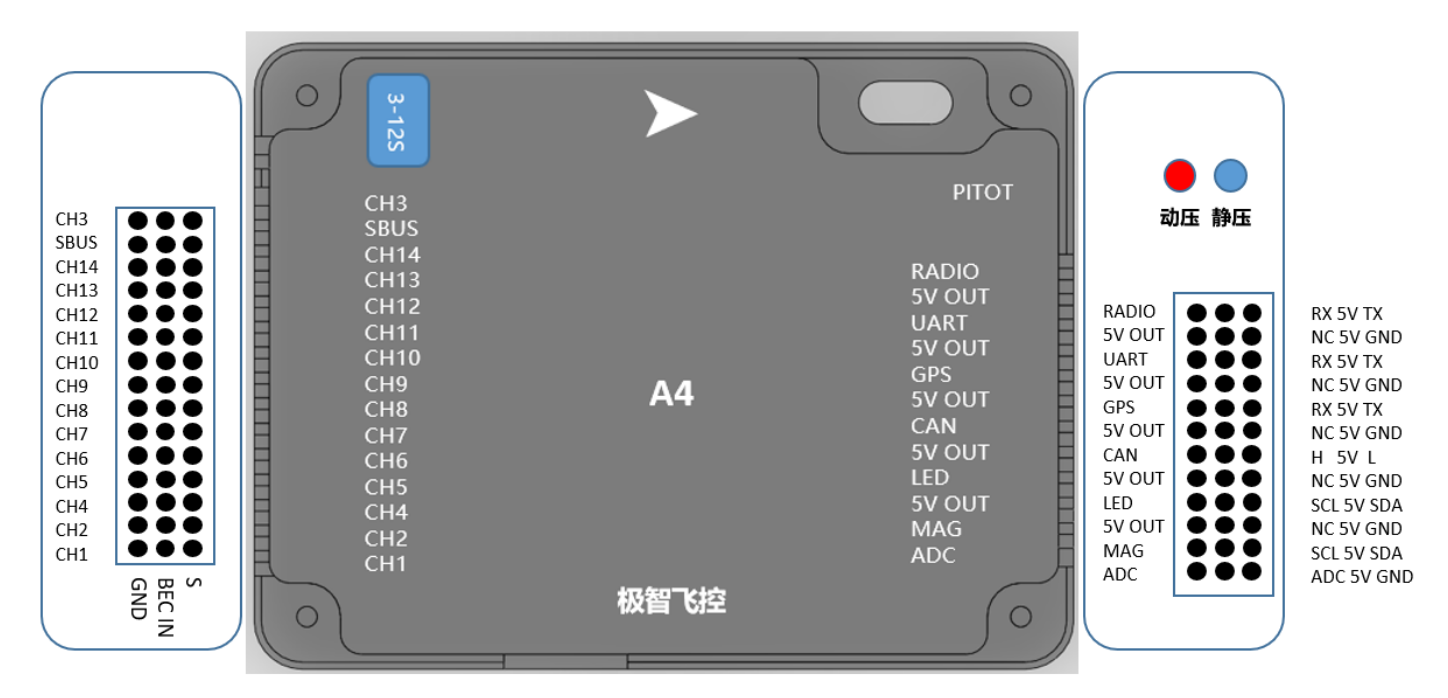

- 1、 所有 CH 通道输出不带供电输出,需外接 BEC,BEC 可通过任意一个空置 CH 通道的 BEC IN 端口接入(BEC IN 及 GND 所有通道互相并联);
- 2、 数传应接 RADIO 端口,数传需配置波特率为 115200, 飞控 RX 接数传 TX,飞控 TX 接数传 RX (仅支持 TTL 接口数传,如果是 RS232,需要外置 TTL 转 232 模块);
- 3、 多旋翼电池电压监测,电压范围支持 3-12S,接 ADC 端口(A3 版本的 ADC 与 A4 版本 ADC 的位置一致)。

| <br>お社内で         |
|------------------|
| <br><b>週但正</b> 人 |

| 通道  | 十字尾固定 | V尾固定 | X4倾转垂起 | X4 倾转垂起 | 4+1 垂起 | 4+1 垂起 | Y3 倾转垂起 |
|-----|-------|------|--------|---------|--------|--------|---------|
|     | 選     | 翼    | (V尾)   | (十字尾)   | (十字尾)  | (V尾)   | (V尾)    |
| CH1 | 左副翼   | 左副翼  | 左副翼    | 左副翼     | 左副翼    | 左副翼    | 左副翼     |
| CH2 | 升降舵机  | 左V尾翼 | 左V尾    | 升降舵机    | 升降舵机   | 左V尾翼   | 左V尾     |
| СНЗ | 油门电调  | 油门电调 | 右前电机   | 右前电机    | 油门电调   | 油门电调   | 空       |
| CH4 | 方向舵机  | 右V尾翼 | 右副翼    | 右副翼     | 方向舵机   | 右V尾翼   | 右副翼     |

| CH5  | 右副翼  | 右副翼  | 右Ⅴ尾   | 方向舵机  | 右副翼    | 右副翼  | 右Ⅴ尾   |
|------|------|------|-------|-------|--------|------|-------|
| CH6  | 空    | 空    | 左倾转舵机 | 左倾转舵机 | 右前电机   | 右前电机 | 左倾转舵机 |
| CH7  | 空    | 空    | 右倾转舵机 | 右倾转舵机 | 左后电机   | 左后电机 | 右倾转舵机 |
| CH8  | 伞仓舵机 | 伞仓舵机 | 空     | 空     | 空      | 空    | 左电机   |
| CH9  | 相机快门 | 相机快门 | 相机快门  | 相机快门  | 相机快门   | 相机快门 | 相机快门  |
| CH10 | 空    | 空    | 空     | 空     | 空      | 空    | 空     |
| CH11 | 热靴反馈 | 热靴反馈 | 热靴反馈  | 热靴反馈  | 热靴反馈   | 热靴反馈 | 热靴反馈  |
| CH12 | 空    | 空    | 左后电机  | 左后电机  | 前左电机   | 前左电机 | 右电机   |
| CH13 | 空    | 空    | 左前电机  | 左前电机  | 后右电机   | 后右电机 | 后电机   |
| CH14 | 空    | 空    | 右后电机  | 右后电机  | 空/升降舵机 | 空    | 空     |
|      |      |      |       |       | (双升降舵) |      |       |

X4 倾转垂起布局和 4+1 垂起布局的旋翼电机转动方向

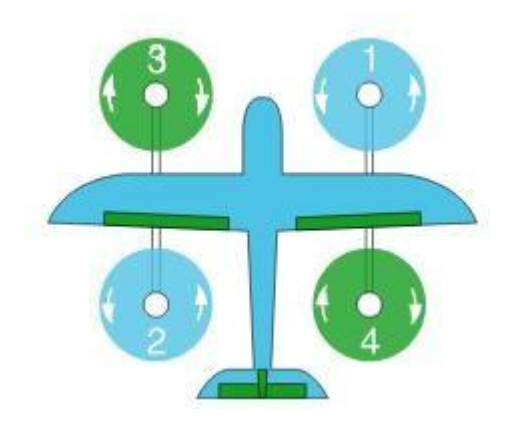

Y3 前拉布局的旋翼电机转动方向

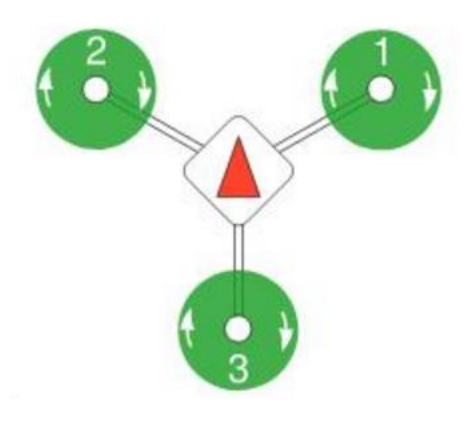

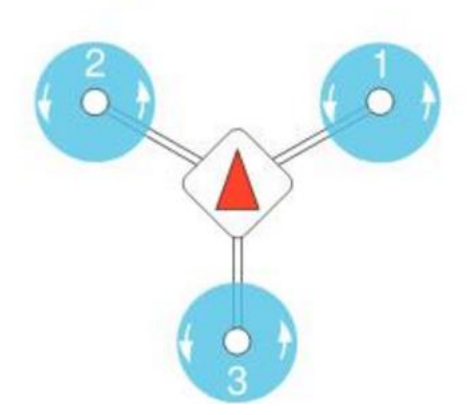

注: 特殊机型请联系我们索要通道定义说明及机型配置文件

### 三、 飞控安装要点

- 1、垂直起降机型飞控必须安装减震架
- 2、GPS 罗盘模块安装尽量远离干扰(如大电流、电调、电机等)
- 3、飞控安装请注意飞控外壳箭头方向,安装方向有四种选择:箭头指向机头、箭头指向机尾、箭头指向左机
   翼、箭头指向右机翼,安装后需在地面站设置安装方向,默认为箭头指向机头
- 4、GPS 罗盘模块方向和飞控安装方向无关,安装方向有四种选择:箭头指向机头、箭头指向机尾、箭头指向 左机翼、箭头指向右机翼,安装后需在地面站设置安装方向,默认为箭头指向机头
- 5、舵机供电可将外部 BEC 接入飞控
- 6、快门设置有高电平触发和低电平触发两种方式,请确认您的快门线种类(带光耦的快门线设置为高电平触
  - 发,普通快门线设置为低电平触发,不支持 PWM 快门线)
- 7、空速计静压管可以不插 (A3 飞控无静压口)
- 8、空速皮托管(金属管)动压口必须远离机身(一般大于 5cm),靠近机身表面会导致空速不准(测量值虚低)

#### 四、 配置步骤

- 1、连接飞控(通过数传电台)
- 2、打开"开放参数调整功能"

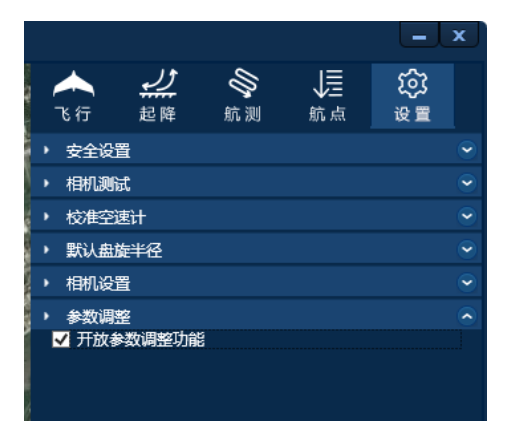

#### 3、导入对应机型配置文件

左上角"UAV"菜单栏->"飞控设置"->"导入配置文件", 导入对应机型初始配置文件(飞控厂商

提供)

| 飞控设置   |       |         |               | and the second second | × |
|--------|-------|---------|---------------|-----------------------|---|
| 安装 遥控器 | 通道 电压 | 校准 配置文件 | A line or the |                       |   |
| 导入配置文  | '牛    |         |               |                       |   |
| 导出配置文  | 件     |         |               |                       |   |
|        |       |         |               |                       |   |
|        |       |         |               |                       |   |
|        |       |         |               |                       |   |
| 9      |       |         |               |                       |   |
|        |       |         |               |                       |   |
|        |       |         |               |                       |   |
|        |       |         |               |                       |   |
| 9      |       |         |               |                       |   |
|        |       |         | -             |                       |   |
|        | 保存配置  | 1       |               | 重新获取                  |   |

4、设置安装方向

安装方向有四种选择:箭头指向机头、箭头指向机尾、箭头指向左机翼、箭头指向右机翼,默认为箭头指 向机头

|                      | Notice and a second second sec |
|----------------------|----------------------------------------------------------------------------------------------------|
| 飞控设置                 | ×                                                                                                    |
| 安装 遥控器 通道 电压 校准 配置文件 | A MARINE STREET                                                                                                    |
| 飞控安装方向: 箭头朝向机头 🚽     |                                                                                                    |
|                      |                                                                                                    |
|                      |                                                                                                    |
|                      |                                                                                                    |
|                      |                                                                                                    |
|                      |                                                                                                    |
|                      |                                                                                                    |
|                      |                                                                                                    |
|                      |                                                                                                    |
| 6                    |                                                                                                    |
|                      |                                                                                                    |
| 4                    |                                                                                                    |
|                      | 青好花取                                                                                                    |
| 床仔机直                 | 里朝犹敬                                                                                                    |

5、设置遥控器

| 安装 遥控器 通道 电压 校准 配置文件 如此 如此 如此 如此 如此 如此 如此 如此 如此 如此 如此 如此 如此 |
|-------------------------------------------------------------|
| 選控器开关                                                       |
| ←命令杆校准 —                                                    |
|                                                             |
| 当前值 收油门 加油门 加油门 加油门                                         |
| 当前值 左方向 ち方向<br>方向: 0 合                                      |
| 控制模式(CH8)                                                   |
| 模式设直:<br>模式─(9001220) 模式二(14991533) 模式三(1700)<br>多旋翼自稳      |
| 保存配置                                                        |

- 1) 测试遥控各通道输入,如果出现反向,则需要在遥控器设置通道反向
- 2) 将遥控的模式通道设置为第8通道
- 3) 自行定义模式通道各档位对应的飞行模式,可设置为以下 6 种飞行模式

| (9001220) |   |
|-----------|---|
| 多旋翼自稳     | • |
| 固定翼手动     |   |
| 固定翼姿态     |   |
| 固定翼自动     |   |
| 多旋翼自稳     |   |
| 多旋翼定高     |   |
| 多旋翼悬停     |   |

6、设置通道输出

| 飞控设置        | t       |       |      |          |      | X        |
|-------------|---------|-------|------|----------|------|----------|
| 安装 遥控       | 器 通道 电压 | 校准 配置 | 文件   | IN IN IN |      |          |
| 基础通道        | 最小值     |       | 中立值  |          | 最大值  | 反向       |
| CH1         | 1080    | ÷     | 1480 | ÷.       | 1880 | ‡ ☑      |
| CH2         | 1080    | ÷     | 1480 | ÷.       | 1880 | ÷ 🗖      |
| СНЗ         | 1100    | ÷     | 1100 | ÷.       | 1900 | <b>‡</b> |
| CH4         | 1130    | ÷     | 1530 | ÷        | 1930 | ‡ ☑      |
| CH5         | 1050    | ÷     | 1450 | ¢        | 1850 | ‡ ☑      |
| CH6         | 750     | ÷     | 1350 | ¢        | 1950 | ‡ ☑      |
| CH7         | 950     | ÷     | 1525 | ÷        | 2100 | ≎ 🔽      |
| CH9         | 1100    | ÷     | 1100 | ÷        | 1900 | ÷ 🗖      |
| CH10        | 1100    | ÷     | 1100 | ÷        | 1900 | ÷ 🗖      |
| CH11        | 1100    | ÷     | 1100 | ÷        | 1900 | ÷ 🗖      |
| CH12        | 1100    | ÷     | 1100 | ÷        | 1900 | ÷ 🗖      |
| CH13        | 1100    | ÷     | 1100 | ÷        | 1900 | ÷ 🗖      |
| CH14        | 1100    | ÷     | 1100 | ÷        | 1900 | ÷ 🗆      |
| <b>伞舱通道</b> |         | 打开    |      |          | 关闭   |          |
| CH8         | 10      | 000   | ¢    |          | 1900 | ÷        |
|             | 保存配置    | 5     |      |          | 重新获取 |          |

- 固定翼部分:
  - 1) 卸下螺旋桨
  - 2) 确保遥控器已按以上要求配置正确且遥控器所有通道中立点归中
  - 3) 将模式挡位打至"固定翼手动模式",设置每个舵面的中立值,使每个舵面回归中立位
  - 4) 测试逐个舵面,设置舵面方向、最小值、最大值
  - 5) 如需测试固定翼油门,必须解锁无人机 (需到有 GPS 信号的地方)。将模式挡位打至"固定翼自动模 式",完成检查并解锁无人机。必须完成检查并设置降落点,才可以解锁无人机。(注:飞控限制必须 在"固定翼自动模式"下才可以解锁无人机,以避免用户误操作)。

恢复任务 执行任务 到起飞信 熊急开伞 检查 运航算装

- 6) 将模式挡位打至"固定翼手动模式"
- 7) 测试固定翼油门通道(测试油门反应及电机转向,电机通道无需设置中立点,最大值及最小值一般默

认 1100-1900 即可)

- 8) 点击"保存配置"立刻生效
- 倾转垂起倾转舵机设置:
  - 在无人机锁定状态下,切换模式挡位至"固定翼手动模式",设置对应舵机通道方向,调整对应舵机通道
     道(最大值或最小值)至电机与机翼水平(纯固定翼状态)
  - 2) 在无人机锁定状态下,切换模式挡位至"多旋翼姿态模式",调整对应舵机通道(最大值或最小值)至
     电机与机翼垂直(纯多旋翼状态)
  - 3) 倾转舵机通道中立值无需设置
- 多旋翼电机测试:

| _ ×                                                                    |                                                                                                    |         |
|------------------------------------------------------------------------|----------------------------------------------------------------------------------------------------|---------|
| ▲ <u>↓</u> ◎ ↓ ◎<br>3 行 起降 航測 航点 设置                                    | 多旋翼电机测试                                                                                                    | X       |
| <ul> <li>&gt; 安全设置</li> <li>&gt; 相机通信</li> <li>&gt; 名時間由川通信</li> </ul> | 多旋翼电机将从机身右前方电机开始按顺时针顺序开始逐个测试,每个电机将以急速值测试3秒, 请观察                                                                                                    | Ŧ 6     |
| 多旋興电机测试                                                                | 测试顺序与电机旋转方向是否正确                                                                                                    | wittes  |
| <ul> <li>校推空速计</li> </ul>                                              | an Decision Cubics                                                                                                    |         |
| ▶ 默认盘旋半径 😪 😪                                                           | A CONTRACTOR OF A CONTRACT OF A CONTRACT | AL-     |
| ▶ 相机设置 🔹 👻                                                             |                                                                                                    |         |
| <ul> <li>参数调整</li> </ul>                                               | 确定 现消                                                                                                    | 1.6     |
|                                                                        | AND TRUE AND TRUE AND TRUE AND TRUE AND TRUE AND TRUE                                                                                                    | and the |

点击设置选项卡中多旋翼电机测试,即可自动进行旋翼电机测试。

7、设置电池类型及自动返航电压

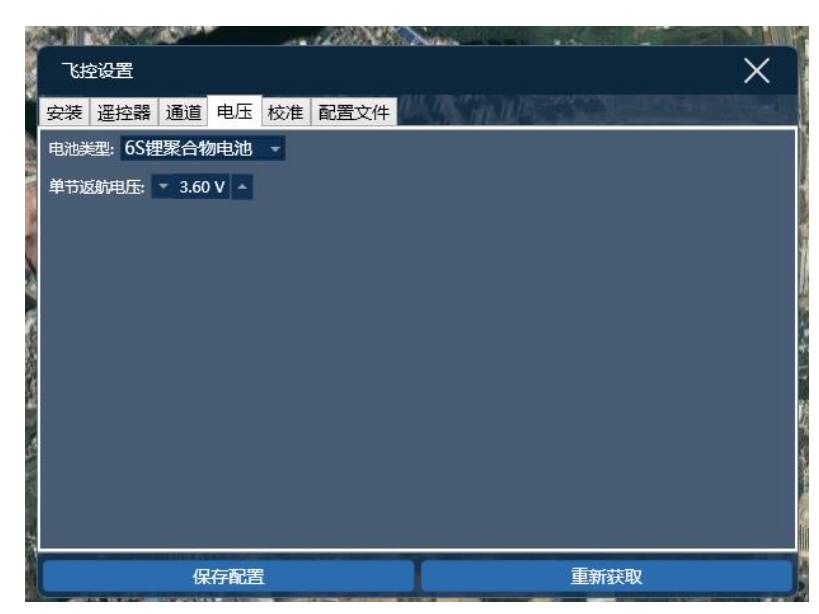

确保是通过数传连接无人机,无人机远离磁场干扰,点击"罗盘校准",按指示转动无人机即可,尽量将 飞控多转几圈,每个轴都需要至少转动一圈,如有条件,可将飞控按"8"字运动进行校准。如果未来飞行 中地面站提示"罗盘受到干扰",可尝试重新校准罗盘,如果校准后飞行仍报"罗盘受到干扰",则需检查 机身内部布线,让磁罗盘远离大电流线、电调、电机。

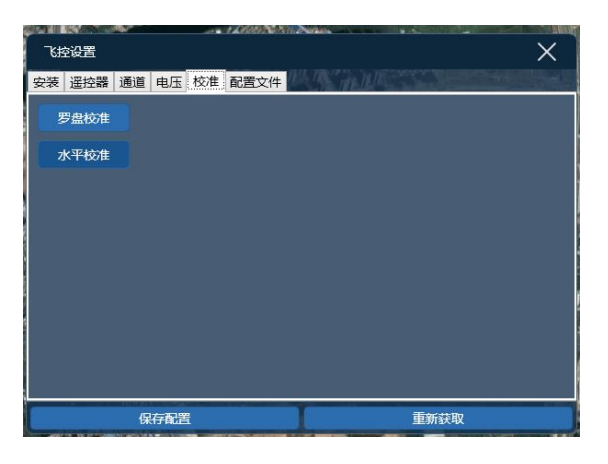

9、导出用户配置文件

| 飞控设置     |             | X    |
|----------|-------------|------|
| 安装 遥控器 通 | 道电压 校准 配置文件 |      |
| 导入配置文件   |             |      |
| 导出配置文件   |             |      |
|          |             |      |
|          |             |      |
|          |             |      |
|          |             |      |
|          |             |      |
|          |             |      |
|          |             |      |
|          |             |      |
|          | 保存配置        | 重新获取 |

- 导出配置文件后请妥善保管,如有改动飞控设置,请重新导出配置文件。
- 配置文件记录了如下内容:

机型、安装方向、遥控配置、通道配置、电池参数、飞行参数。

- 如果更换一套全新飞控,仅需导入同一个配置文件(用户配置文件)可完成所有设置工作,导入后只
   需做一次磁罗盘校准(因为新飞控更换了磁罗盘)。
- 五、 初次飞行测试

以下为测试要点及重要步骤(正常使用无需按以下方法):

- 固定翼测试:
- 1) 卸下螺旋桨
- 2) 解锁无人机 (否则舵面和电机不会有反应): 将模式挡位打至"全自动模式", 完成检查并解锁无人机
- 3) 测试遥控器模式档位 (在地面站检查当前飞行模式)
- 4) 开启固定翼纯手动模式,测试舵面正反及舵量大小
- 5) 开启固定翼姿态模式,遥控器打舵,测试舵面反应是否符合预期
- 6) 开启固定翼姿态模式, 测试 ROLL 与 PITCH 的自稳打舵反应
- 7) 检查无人机方向与地面站显示的无人机方向是否有偏差(一般应在15度内,如果是纯固定翼,可无视 方向偏差,固定翼飞行不使用罗盘)
- 垂直起降无人机需增加的测试步骤:
- 1) 卸下螺旋桨,遥控器模式档位打至"多旋翼自稳模式",解锁无人机。
- 2) 手动推遥控器油门至 20%-30%
- 3) 检查电机旋转方向
- 4) 通过遥控器打舵测试 ROLL、PITCH、YAW 的反应,检查电机加减速变化是否符合预期
- 5) 多旋翼姿态模式下,手动飞行测试无人机,必要时调整 PID 参数 (针对高级用户)
- 6) 起飞至 30-50 米高度后,切换至固定翼姿态模式,飞控会自动执行多旋翼到固定翼的转换,转换过程 飞控将自动保持无人机的飞行高度直到转换成功(达到固定翼最小空速则判断为转换成功),转换成功 后多旋翼部分将缓慢关闭,进入纯固定翼模式
- 7) 进行完固定翼姿态模式测试后,可在准备降落时切换挡位到多旋翼姿态模式,无人机将自动完成固定
   翼到多旋翼模式的切换